## คู่มือการใช้งานและติดตั้ง VMWare Horizon Client

 หลังจากดำเนินการ Downloads ไฟล์โปแกรมเสร็จเรียบร้อยแล้วให้ดำเนินดับเบิลคลิกไฟล์โปแกรมจะแสดงดังรูปให้กด Agree & Upgrade ครับ

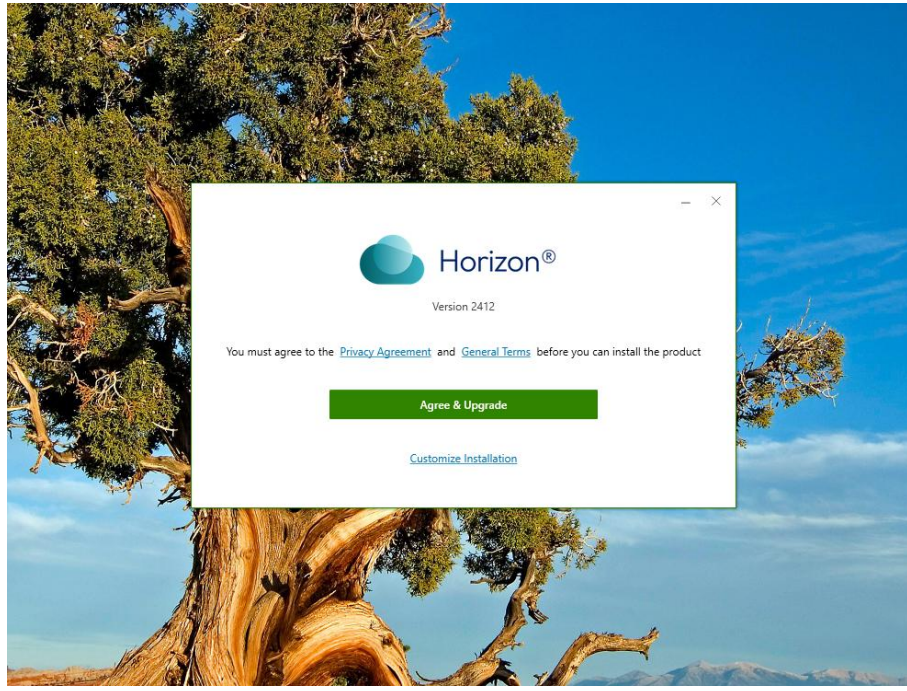

2. รอโปรแกรมดำเนินการติดตั้งให้เสร็จ

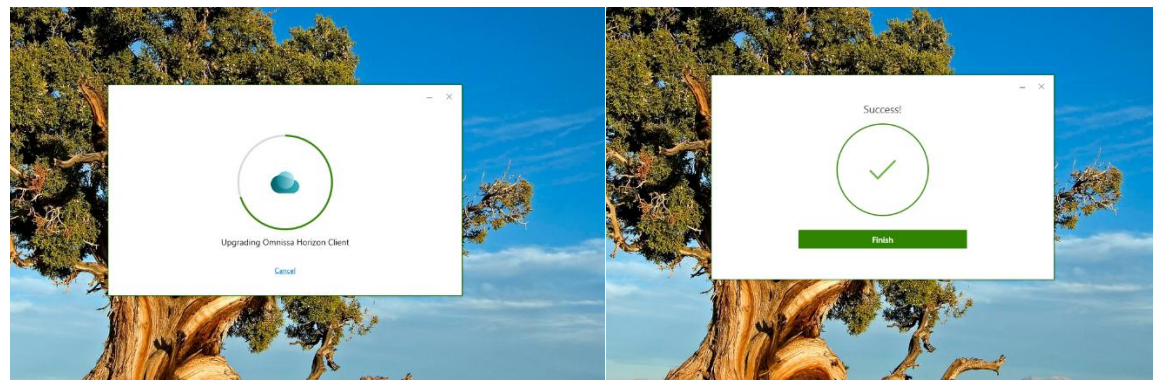

 หลังจากดำเนินการติดตั้งโปแกรมเสร็จเรียบร้อยแล้วจะแสดงโปรแกมในหน้า Desktop แสดงดังรูป และให้คลิกเปิด โปรแกรม

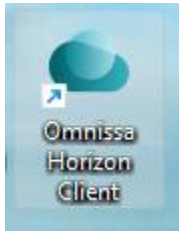

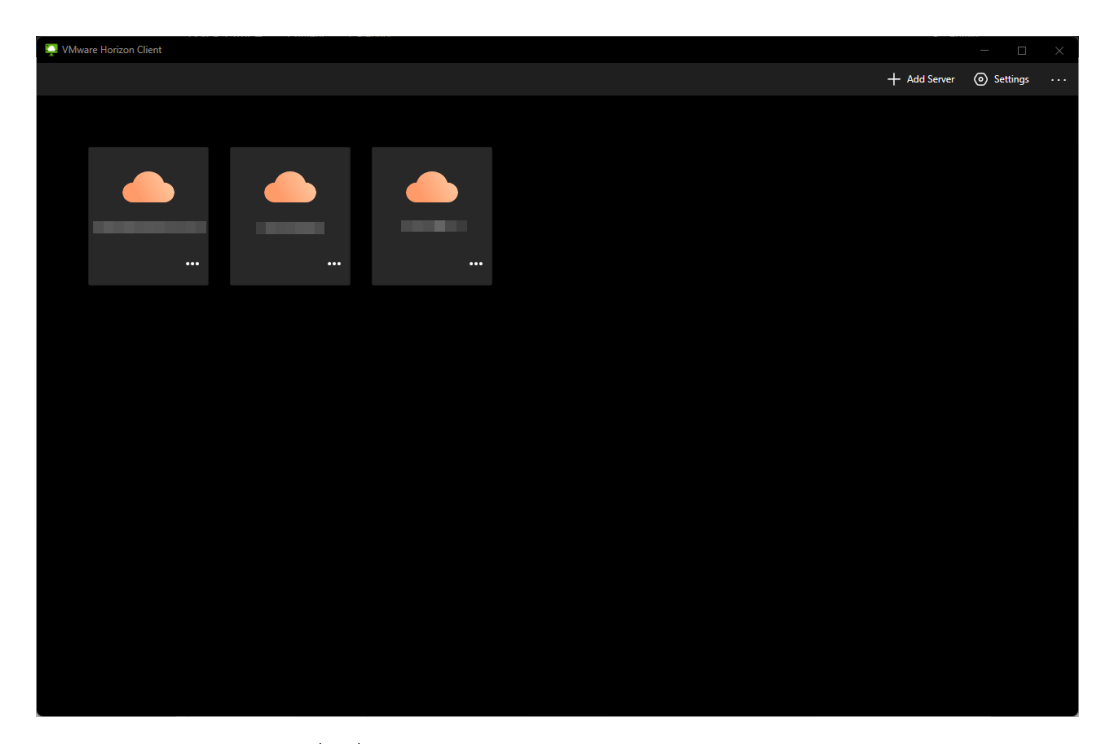

4. ให้ดำเนินการกด Add Server เพื่อเพิ่ม Server ใหม่ครับ

| 💭 VMware Horizon Client |              | - 0      | × |
|-------------------------|--------------|----------|---|
|                         | + Add Server | Settings |   |
|                         |              |          |   |
|                         |              |          |   |
|                         |              |          |   |
|                         |              |          |   |
|                         |              |          |   |
|                         |              |          |   |
|                         |              |          |   |
|                         |              |          |   |

5. สามารถเพิ่ม Server : vdi.medicine.psu.ac.th

| VMware Horizon Client         | - 0 | × |
|-------------------------------|-----|---|
|                               |     |   |
|                               |     |   |
|                               |     |   |
|                               |     |   |
|                               |     |   |
|                               |     |   |
|                               |     |   |
|                               |     |   |
|                               |     |   |
| Name of the Connection Server |     |   |
| vdi.medicine.psu.ac.th        |     |   |
| Cancel Connect                |     |   |
|                               |     |   |
|                               |     |   |
|                               |     |   |
|                               |     |   |
|                               |     |   |
|                               |     |   |
|                               |     |   |
|                               |     |   |
|                               |     |   |

6. หลังจากเพิ่ม Server เรียบร้อยแล้วจะแสดงดังรูปให้กดเข้าใช้งาน vdi.medicine.psu.ac.th ได้เลยครับ

| VMw | lware Horizon Client   |              | - 0      | × |
|-----|------------------------|--------------|----------|---|
|     |                        | + Add Server | Settings |   |
|     | vdi.medicine.psu.ac.th |              |          |   |
|     |                        |              |          |   |
|     |                        |              |          |   |
|     |                        |              |          |   |

7. ในส่วนของ User name ป้อนรหัสบุคลากร Password ป้อน Pin 4 ตัว

| 🐺 VMware Horizon Client |                         |       |  | — | × |
|-------------------------|-------------------------|-------|--|---|---|
|                         |                         |       |  |   |   |
|                         |                         |       |  |   |   |
|                         |                         |       |  |   |   |
|                         |                         |       |  |   |   |
|                         |                         |       |  |   |   |
|                         |                         |       |  |   |   |
|                         |                         |       |  |   |   |
|                         |                         |       |  |   |   |
| A                       | https://vdi.medicine.ps | Lacth |  |   |   |
|                         | y                       |       |  |   |   |
| Er                      | nter your user name     |       |  |   |   |
| Er                      |                         |       |  |   |   |
|                         | Cancel                  |       |  |   |   |
|                         |                         |       |  |   |   |
|                         |                         |       |  |   |   |
|                         |                         |       |  |   |   |
|                         |                         |       |  |   |   |
|                         |                         |       |  |   |   |
|                         |                         |       |  |   |   |
|                         |                         |       |  |   |   |
|                         |                         |       |  |   |   |
|                         |                         |       |  |   |   |

8. หลังจาก login สำเร็จแล้วสามารถเข้า Pool ที่เราใช้งานได้เลยครับ

| VMware Horizon Client                |   |                  |           |               |     |          |     |   |     |          |     |
|--------------------------------------|---|------------------|-----------|---------------|-----|----------|-----|---|-----|----------|-----|
| Client                               | = | دی //ttps://     | /di.media | cine.psu.ac.t | th  |          |     |   |     |          |     |
| 🗅 All                                |   |                  |           |               |     |          |     |   |     |          |     |
| ✿ Favorites                          |   |                  |           |               |     |          |     |   |     | <b>_</b> |     |
|                                      |   |                  |           | _             |     |          |     | _ |     |          |     |
|                                      |   | ~                |           |               |     | ~        |     | ~ |     | ~        |     |
|                                      |   | 3                |           |               |     |          |     | 2 |     | 3        |     |
|                                      |   |                  |           |               |     |          |     |   | ,   |          |     |
|                                      |   |                  |           |               |     |          |     |   |     |          |     |
|                                      |   |                  |           |               |     |          |     |   |     |          |     |
|                                      |   | 습                | •••       | ☆             | ••• | ☆        | ••• | ជ | ••• | ☆        | ••• |
|                                      |   |                  |           |               |     |          |     |   |     |          |     |
|                                      |   |                  |           |               |     | <u>_</u> |     |   |     |          |     |
| _                                    |   | Hospital Informa | tion      |               |     |          |     |   |     |          |     |
| (i) Help                             |   | System<br>쇼      |           | 습             |     | 슈        |     |   |     |          |     |
| Q About                              |   |                  |           |               |     |          |     |   |     |          |     |
| <ul> <li>Software Updates</li> </ul> |   |                  |           |               |     |          |     |   |     |          |     |
| Settings                             |   |                  |           |               |     |          |     |   |     |          |     |
| & Disconnect                         |   |                  |           |               |     |          |     |   |     |          |     |
|                                      |   |                  |           |               |     |          |     |   |     |          |     |